| G Google                            | ;                   | × +            |         |                  |            |          |                |         |                   |           |                      |            | Þ        | - 0          | ×      |
|-------------------------------------|---------------------|----------------|---------|------------------|------------|----------|----------------|---------|-------------------|-----------|----------------------|------------|----------|--------------|--------|
| $\leftrightarrow$ $\rightarrow$ C ( | https://www.g       | oogle.com      |         |                  |            |          |                |         |                   |           |                      |            | \$       | <b>\$</b>  0 |        |
| 👘 Moodle 🛭 👘 S                      | Site Administration | m Browse Users | 👫 Staff | 1 Exchange Admin | 👂 Papercut | 🛦 Artena | 🛕 one-X Portal | PB Tech | 👤 StarLeaf Portal | 💢 Promapp | 5 Enrolment Update t | Timetables | Meraki [ | Dashboard    | hrowne |
|                                     |                     |                |         |                  |            |          |                |         |                   |           |                      | Gmail In   | ages     | Sign in      |        |

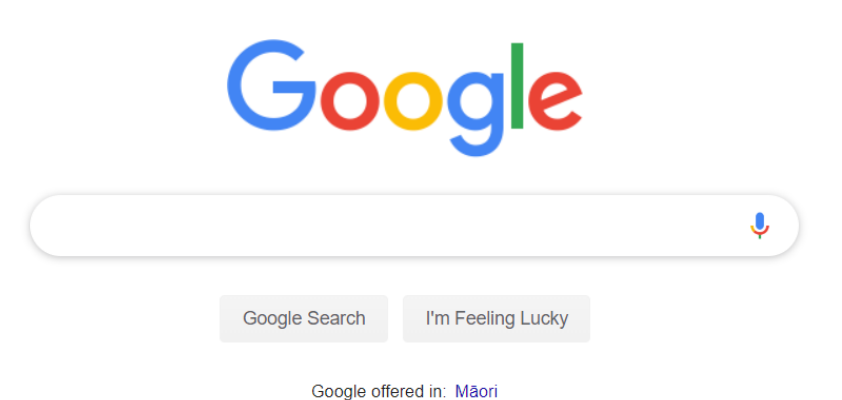

| New Zealand                                 |         |       |          |
|---------------------------------------------|---------|-------|----------|
| Advertising Business About How Search works | Privacy | Terms | Settings |
|                                             |         |       |          |

## 1. Click the 3 dots at the top right of you screen

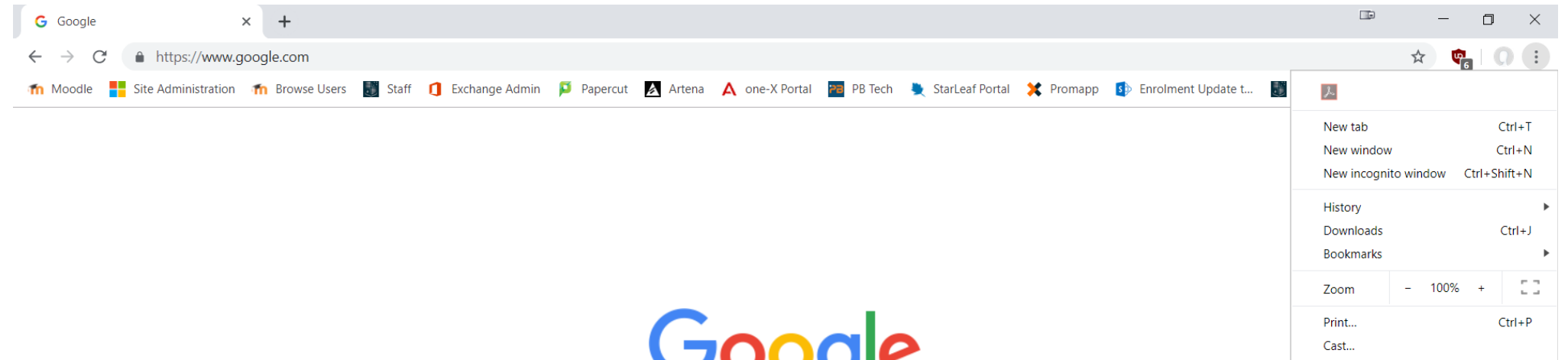

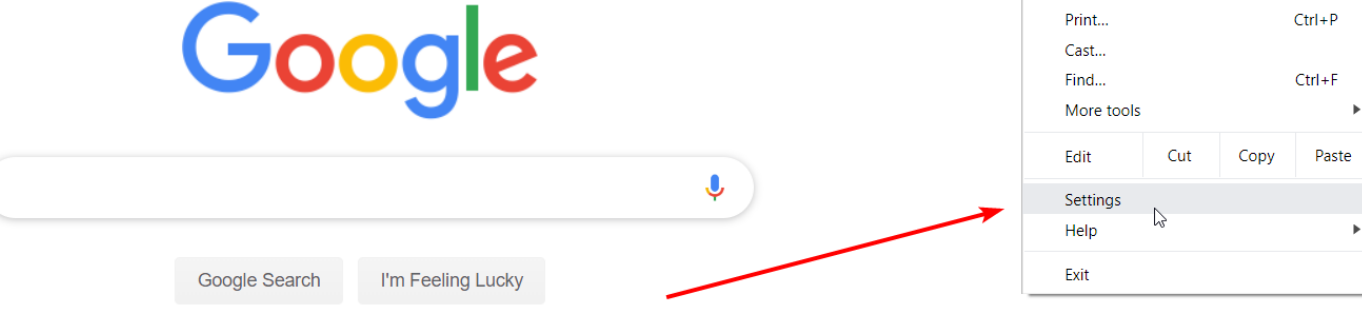

Google offered in: Māori

| New Zealand                                 |         |       |          |
|---------------------------------------------|---------|-------|----------|
| Advertising Business About How Search works | Privacy | Terms | Settings |
|                                             |         |       |          |

## 2. Select 'Settings' from the drop down menu

| $\equiv$ Settings | Q cookies                                                                                                    | ⊗   |  |
|-------------------|----------------------------------------------------------------------------------------------------|-----|--|
|                   | People                                                                                                    | /nc |  |
|                   | Privacy and security                                                                                                    |     |  |
|                   | Sync and Google services<br>More settings that relate to privacy, security and data collection                           | •   |  |
|                   | Allow Chrome sign-in<br>By turning this off, you can sign in to Google sites such as Gmail, without signing in to Chrome | •   |  |
|                   | Send a 'Do Not Track' request with your browsing traffic                                                                 |     |  |

3. Type 'cookies' into the search bar at the top of the screen

| ≡ Settings | Q cookies                                                                                                    | ⊗ |
|------------|----------------------------------------------------------------------------------------------------|---|
|            | Import bookmarks and settings                                                                                                  | • |
|            | Privacy and security                                                                                                    |   |
|            | Sync and Google services<br>More settings that relate to privacy, security and data collection                                 | • |
|            | Allow Chrome sign-in<br>By turning this off, you can sign in to Google sites such as Gmail, without signing in to Chrome       |   |
|            | Send a 'Do Not Track' request with your browsing traffic                                                                       |   |
|            | Allow sites to check if you have payment methods saved                                                                         |   |
|            | Preload pages for faster browsing and searching Uses cookies to remember your preferences, even if you don't visit those pages |   |
|            | Manage certificates<br>Manage HTTPS/SSL certificates and settings                                                              |   |
|            | Site settings<br>Control what informatk websites can use and what content they can show you                                    | • |
|            | cookies , data<br>Clear history, <mark>cookies</mark> , cache and more                                                         | ۲ |
|            |                                                                                                    |   |

4. Scroll down and select 'Site settings'

| $\equiv$ Settings | Q cookies                                           |   |
|-------------------|-----------------------------------------------------|---|
|                   | ← Site settings                                     | 0 |
|                   | All sites                                           |   |
|                   | View permissions and data stored across sites       | • |
|                   | Permissions                                         |   |
|                   | Cookies<br>Allow sites to save and read cookie data | • |
|                   | Location     Ask before accessing                   | • |
|                   | Camera<br>Ask before accessing                      | • |
|                   | Microphone<br>Ask before accessing                  | • |
|                   | Notifications     Ask before sending                | • |
|                   | JavaScript<br>Allowed                               | • |
|                   | ✤ Flash<br>Ask first                                | • |

5. Select 'Cookies'

| ≡ Settings | Q cookies                                                                                     | 8        |  |
|------------|-----------------------------------------------------------------------------------------------|----------|--|
|            | ← Cookies                                                                                     | Q Search |  |
|            | Allow sites to save and read cookie data (recommended)                                        | -        |  |
|            | Keep local data only until you quit your browser                                              |          |  |
|            | Block third-party cookies<br>Prevent third-party websites from saving and reading cookie data |          |  |
|            | See all cookies and site data                                                                 | *        |  |
|            | Block                                                                                         | Add      |  |
|            | No sites added                                                                                |          |  |
|            | Clear on exit                                                                                 | Add      |  |
|            | No sites added                                                                                |          |  |
|            | Allow                                                                                         | Add      |  |
|            | No sites added                                                                                |          |  |
|            |                                                                                               |          |  |

6. Select 'See all cookies and site data'

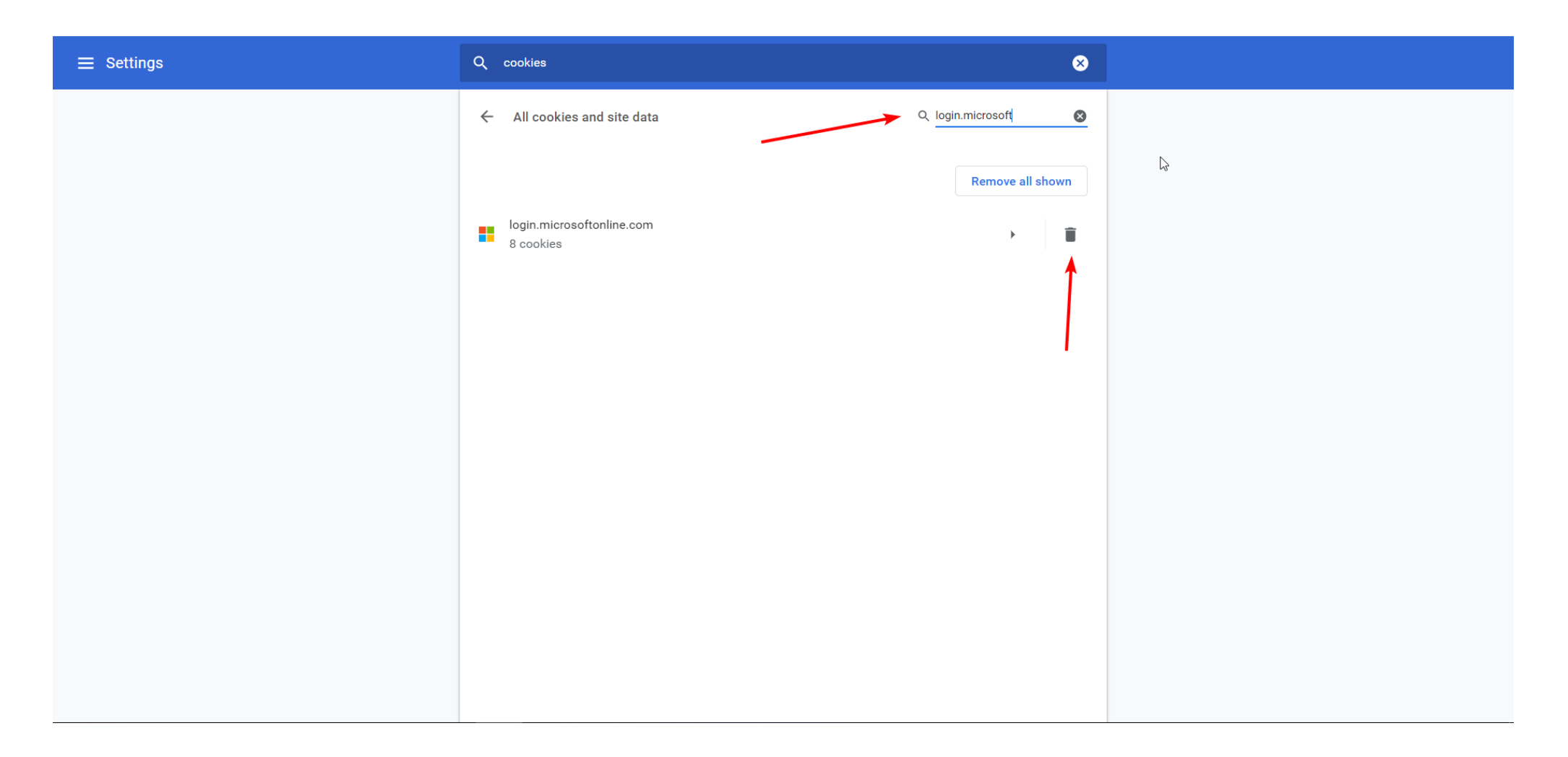

- 7. Type 'login.microsoft' into the search bar at the top right
- 8. Select the trash can to remove the cookies
- 9. You should now be able to login to Moodle